## Инструкция о присоединении к информационной образовательной среде (ИОС) школы. Для родителей и обучающихся.

Для присоединения к ИОС нашей школы родителям, чьи дети не достигли 14 лет и обучающимся старше 14 лет нужно выполнить действия описанные ниже.

Необходимо выполнить 4 шага.

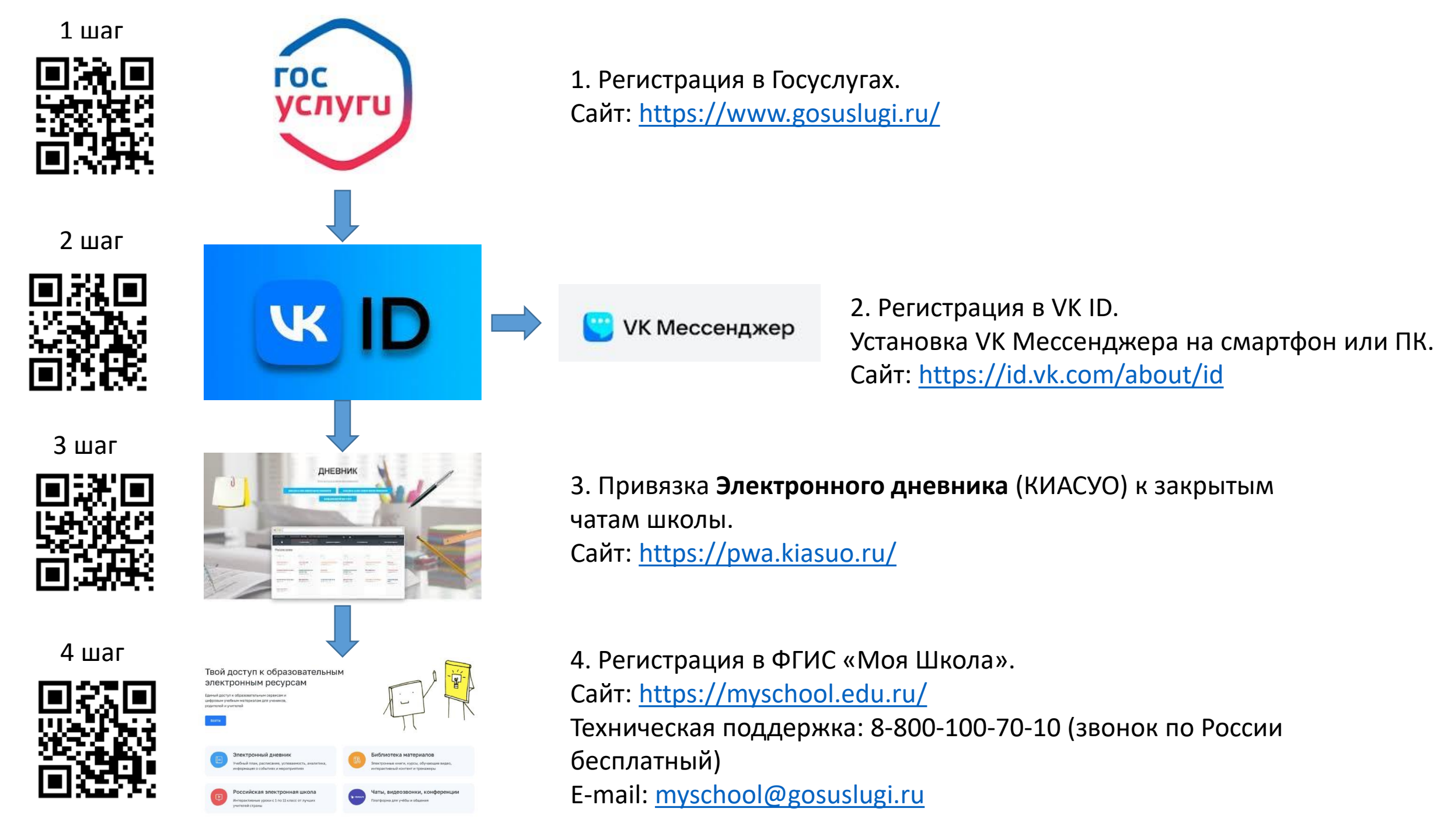

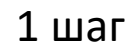

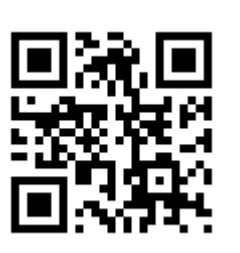

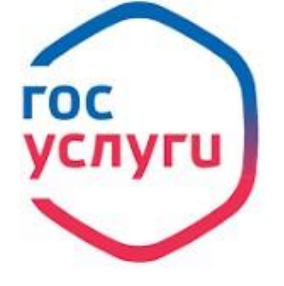

Регистрация в Госуслугах.
Сайт: <u>https://www.gosuslugi.ru/</u>

#### Как зарегистрироваться на Госуслугах

#### Существует три способа

#### 1. Онлайн через банк — 10 минут

Это самый простой и быстрый способ — регистрация доступна из любого места, где есть интернет

Перейдите на сайт или в приложение одного из банков-партнёров

Банки подтвердят вашу личность по тем данным, которые есть у них в системе, — паспорту, телефону, электронной почте и СНИЛС. Пользоваться Госуслугами вы сможете сразу после успешных проверок ведомствами — они обычно занимают от 10 минут до 5 дней Пароль для первого входа на Госуслуги придёт в смс по указанному в банке номеру телефона

#### 2. Лично в центре обслуживания — от 15 минут

Этот способ подойдёт для тех, у кого нет доступа в интернет или кому сложно работать за компьютером.

Выберите удобный центр обслуживания (МФЦ) и придите туда с паспортом и СНИЛС.

Скажите специалисту центра, что вы хотите зарегистрироваться на Госуслугах.

Сообщите свои контактные данные — телефон и электронную почту.

Сотрудник создаст личный кабинет на ваше имя и отправит данные документов на проверку в ведомства — она обычно занимает от 15 минут до 5 дней.

Когда проверка будет завершена, вы получите на телефон пароль для первого входа на Госуслуги. В качестве логина используйте номер телефона, на который вы получили пароль, или СНИЛС.

Смените полученный пароль. Также можно дополнительно защитить данные — установить контрольный вопрос и подключить вход с подтверждением по смс.

#### 3. При помощи номера телефона и электронной почты

Регистрация проходит в четыре этапа

На странице регистрации выберите вариант «Другой способ регистрации»

Укажите свои ФИО, телефон и электронную почту

Подтвердите учётную запись по телефону, введя код из смс. Проверка кода произойдёт автоматически после ввода последней цифры. Если удобнее использовать почту, выберите «Подтвердить по почте». Перейдите по ссылке в письме, которое придёт на указанную при регистрации электронную почту

Придумайте или сгенерируйте пароль

#### Как подтвердить учётную запись на Госуслугах

Есть три вида учетных записей: упрощенная, стандартная и подтвержденная.

Необходимо получить именно подтверждённую учётную запись. Подтвердить учётную запись можно двумя способами:

- 1) Посетить многофункциональный центр (МФЦ) или
- 2) Через мобильное приложение Банка.

Если вы являетесь клиентом одного из этих банков, перейдите по ссылке и следуйте инструкции банка. Банки подтвердят вашу учётную запись по тем данным, которые есть у них в системе, — паспорту, телефону, электронной почте и СНИЛС

Список банков:

| СберБанк | <u>почта Ба</u>       | <u>анк Банк ВТЕ</u> | <u>5 T-E</u>    | Банк | <u>РНКБ Банк</u>     | <u>Банк Открытие</u>        |
|----------|-----------------------|---------------------|-----------------|------|----------------------|-----------------------------|
|          | <u>Промсвязьбанк</u>  | <u>Альфа-Банк</u>   | <u>МТС Банк</u> |      | <u>Ак Барс Банк</u>  | <u>Банк Санкт-Петербург</u> |
|          | <u>Россельхозбанк</u> | <u>Банк Синара</u>  | <u>ДелоБанк</u> |      | <u>Банк Авангард</u> | <u>Газэнергобанк</u>        |

Учётную запись через банк можно подтвердить с 14 лет

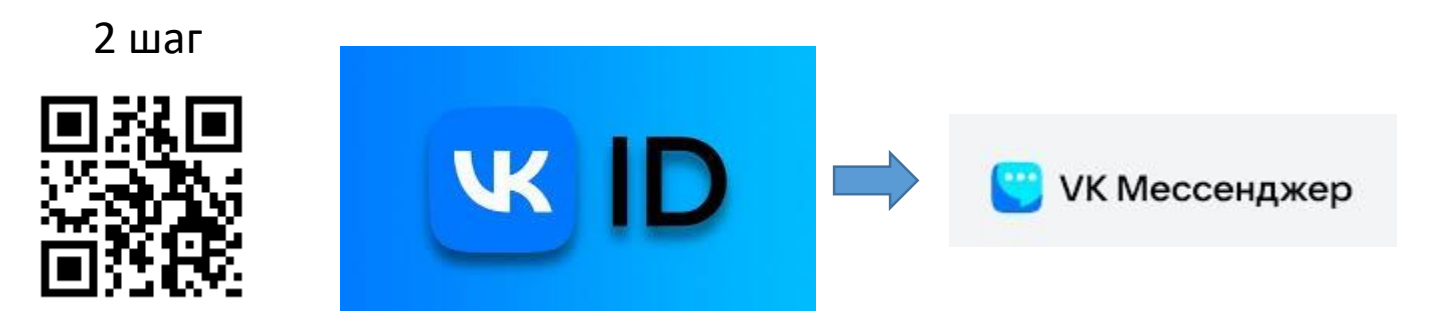

Регистрация в VK ID.
Установка VK Мессенджера на смартфон или ПК.
Сайт: <u>https://id.vk.com/about/id</u>

Для общения в закрытых чатах школы (чатах класса) необходимо зарегистрироваться в VK ID. Это даст возможность пользоваться всеми сервисами VK: VK Почта, VK Музыка, VK Видео, VK Покупки и пр. В том числе сервисом, предназначенным для общения - VK Мессенджер.

#### Как создать аккаунт VK ID?

Создать аккаунт VK ID можно на <u>платформе</u> или в любом сервисе, подключённом к VK ID, с помощью регистрации по номеру телефона.

Если у вас уже есть аккаунт ВКонтакте, достаточно принять правила сервиса и условия конфиденциальности на <u>vk.com</u>, <u>m.vk.com</u> или в официальном приложении ВКонтакте для iOS или Android.

Для удобства работы, приложение VK Mecceнджер можно скачать на смартфон посредством магазинов Google Play для Android, App Store для iOS или воспользовавшись альтернативным магазином.

3 шаг

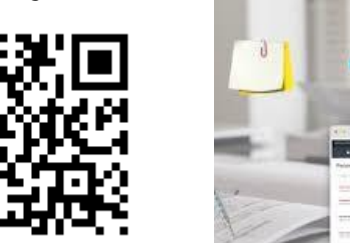

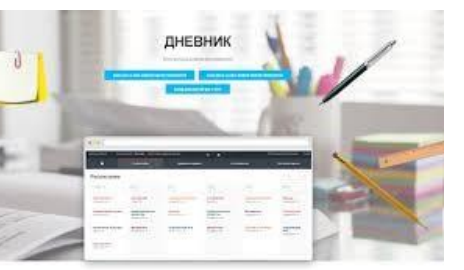

3. Привязка **Электронного дневника** (КИАСУО) к закрытым чатам школы. Сайт: <u>https://pwa.kiasuo.ru/</u>

В Красноярском крае электронный дневник называется КИАСУО!!!

### Как установить мобильное приложение дневника КИАСУО?

#### 

Для установки приложения перейти на сайт <u>https://pwa.kiasuo.ru/</u> используя браузер Google Chrome (приложение можно установить только из этого браузера). Далее войти в дневник, используя учётную запись на портале Госуслуг. После входа в браузере отобразится уведомление с предложением установить приложение. Нажать "Установить". Либо в браузере сверху справа нажать кнопку меню "З точки" и далее → "Добавить на гл. экран" → "Установить приложение".

После установки в приложении достаточно авторизоваться один раз! И после этого не нужно будет каждый раз при входе вводить логин и пароль.

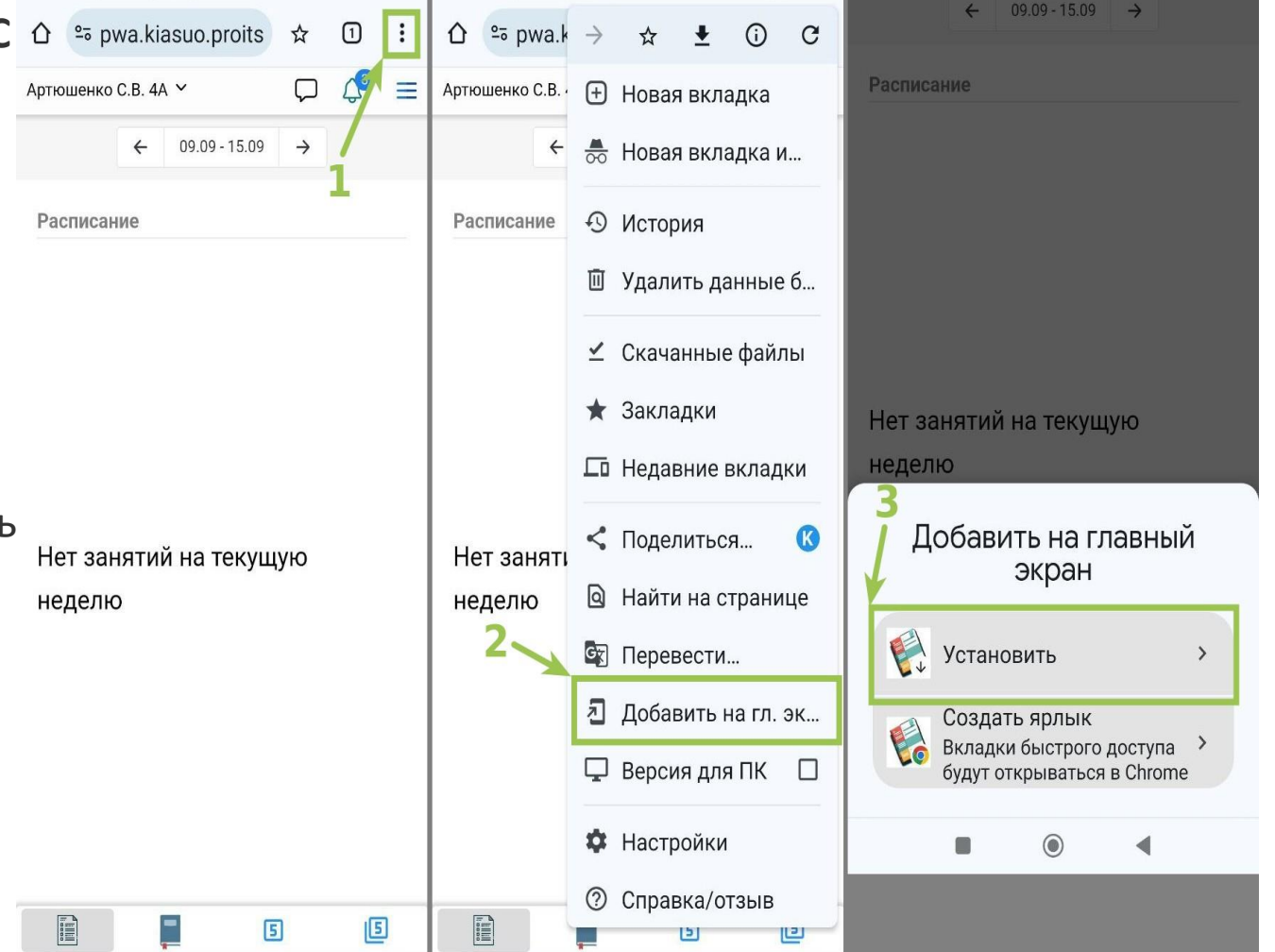

# Инструкция по установке на компьютер (ноутбук) на базе Windows:

Для установки приложения перейти на сайт <u>https://pwa.kiasuo.ru/</u> используя браузер Google Chrome (приложение можно установить только из этого браузера).

Далее войти в дневник, используя учётную запись на портале Госуслуг.

После входа в браузере отобразится уведомление с предложением установить приложение.

Нажать "Установить". Либо в браузере сверху справа нажать кнопку меню "З точки" и далее ->

"Транслировать, сохранить, поделиться" -> "Установить приложение "Дневник", во всплывающем уведомлении нажать "Установить".

После этого приложение появится на рабочем столе.

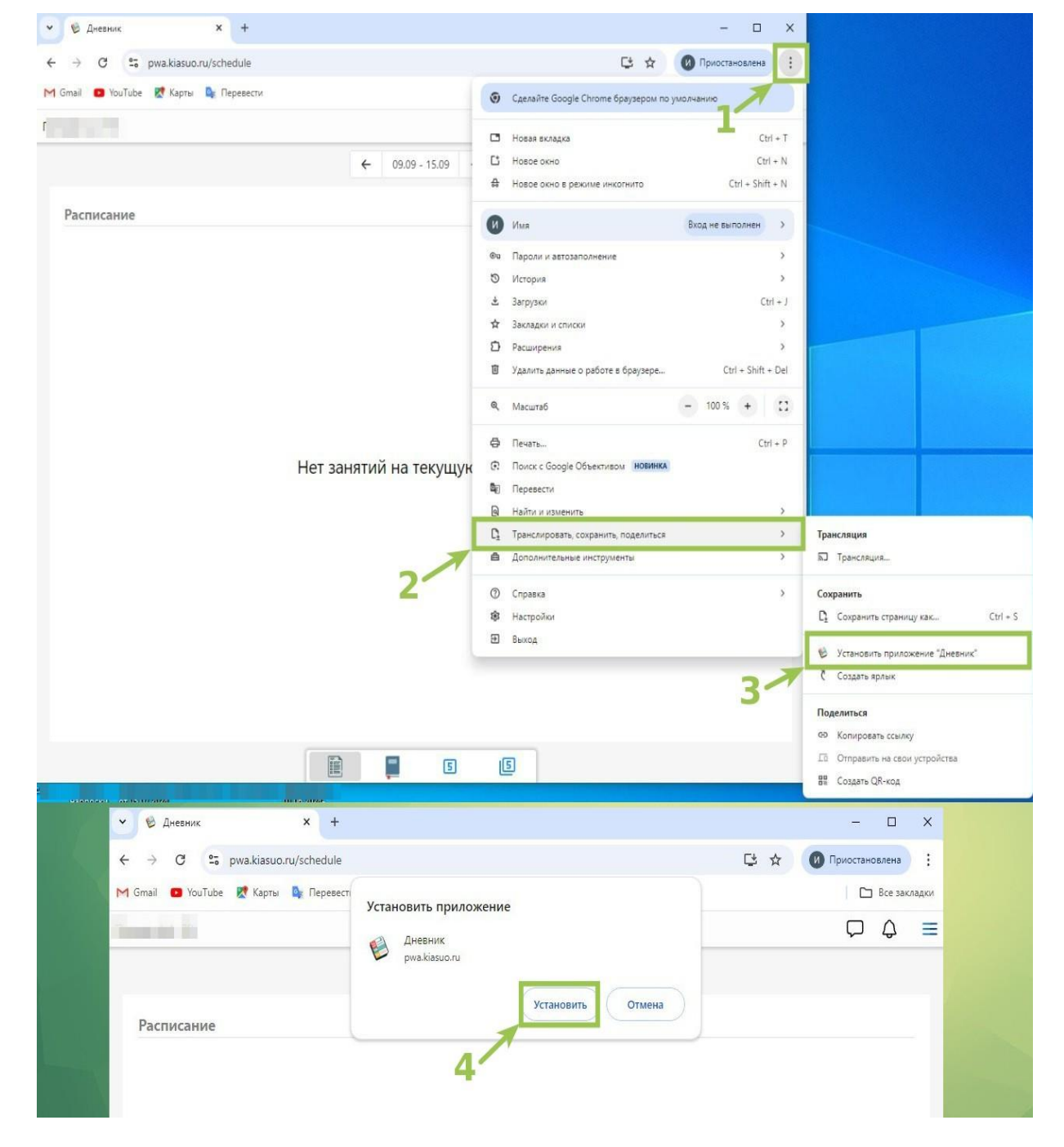

#### СОЗДАНИЕ УЧЕБНОГО ПРОФИЛЯ СФЕРУМА.

Создание учебного профиля Сферум в мобильном приложении VK Мессенджер:

1. Откройте приложение VK Мессенджер и нажмите на кнопку «Профиль Сферума»

2. Регистрация в учебном профиле проходит через технологическое решение VK ID, которое использует платформа Сферум и другие российские интернет-ресурсы для аутентификации пользователя. Введите свой номер телефона и нажмите на кнопку «Продолжить». Если вы родитель, пожалуйста, не регистрируйте ребёнка на свой номер телефона. По этой причине возникает путаница с учебными профилями родителя и ученика.

**3.** На ваш телефон придёт СМС с кодом или звонок-сброс — они бесплатны. Введите код или последние цифры номера в форму регистрации

**4.** Заполните информацию о себе — имя, фамилию, дату рождения и пол — и нажмите **«Продолжить»**. Учебный профиль готов!

Для привязки учебного профиля Сферума родителям и учащимся необходимо войти в дневник (<u>pwa.kiasuo.ru</u>), далее нажать кнопки в последовательности, указанной на скриншоте. После успешной привязки в Сферуме у родителя / учащегося автоматически появится чат класса/ родительский чат.

#### ПРИВЯЗКА УЧЕБНОГО ПРОФИЛЯ СФЕРУМА В ДНЕВНИКЕ.

Внимание!!! В профиле дневника у ребенка необходимо привязывать Сферум РЕБЕНКА (на его номер), в профиле дневника у родителя необходимо привязывать Сферум РОДИТЕЛЯ (на номер родителя!)

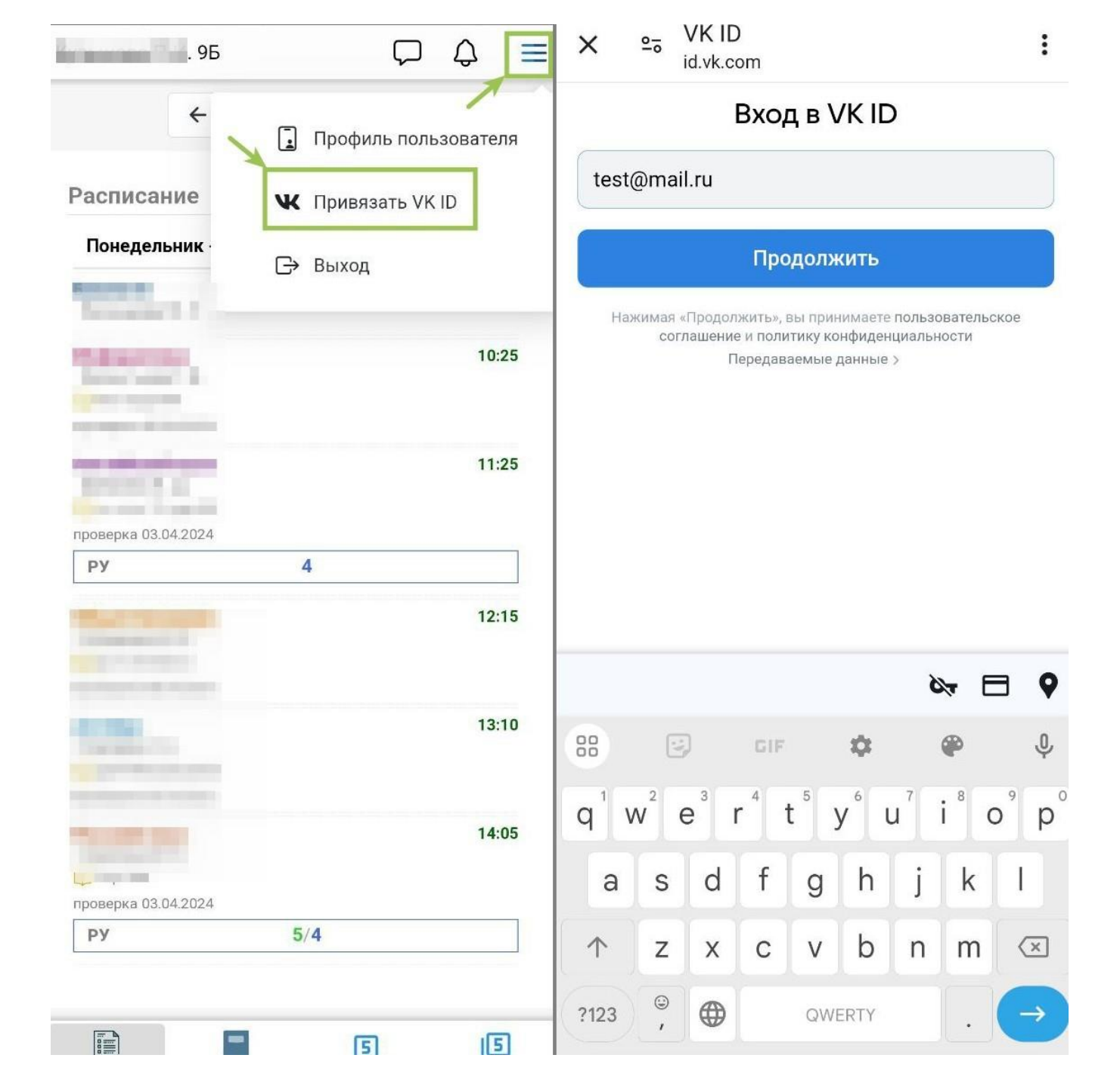

# Добавление детей в дневник (активация приглашений)

Для активации приглашений на детей родителю необходимо авторизоваться в дневнике по ссылке <u>https://pwa.kiasuo.ru</u> (кнопка "Войти через Госуслуги"), далее сверху справа нажать кнопку в виде трёх линий, далее перейти в "Профиль пользователя", далее вкладка "Приглашения", внести фамилию, имя ребенка и пригласительный код.

Для добавления ВТОРОГО и последующих детей порядок активации приглашения аналогичный.

Пригласительный код необходимо получить у классного руководителя. Пригласительный код нужен только для ПЕРВОМ добавлении ребенка в дневник. После активации приглашения код больше не потребуется.

Если классный руководитель не знает, где взять пригласительный код, то перешлите ему ссылку на инструкцию:

https://support.kiasuo.ru/ru/knowledgebase/34-chastozadavaemye-voprosy-po-elektronnomuzhurnalu/docs/369-gde-nahodyatsya-priglasitelnye-kodydlya-vhoda-v-dnevnik

|                     |                                                 | 1            |            |                      |
|---------------------|-------------------------------------------------|--------------|------------|----------------------|
| Профиль пользовател | я 2                                             | →[           | ī          | Профиль пользователя |
| Доступ Приглашения  | ←3                                              |              | ж          | Отвязать VK ID       |
|                     | Фамилия обучающегося *                          |              | Ð          | Выход                |
|                     | Иванов                                          |              |            |                      |
|                     | Имя обучающегося *                              |              |            |                      |
|                     | Иван                                            |              |            |                      |
|                     | Пригласительный код *                           |              |            |                      |
|                     | 5555555                                         |              |            |                      |
|                     | Активировать приглашение                        |              |            |                      |
| Актив<br>(мо        | ация приглашения в рwa<br>бильное приложение дн | а.kia<br>евн | isu<br>ика | p.ru<br>I)           |

ВНИМАНИЕ: если в личной карте ребёнка в КИАСУО, в разделе "Родители и представители" у родителей внесён СНИЛС, то для первого входа в дневник пригласительный код НЕ понадобится. Родитель при входе автоматически попадёт в дневник к своему ребенку (детям).

### **СОЗДАНИЕ ЛОГИНА И ПАРОЛЯ В ПРИЛОЖЕНИИ ДНЕВНИКА** ЕСЛИ РЕБЕНОК ЗАБЫЛ ПАРОЛЬ, ТО РОДИТЕЛЬ МОЖЕТ ВОССТАНОВИТЬ ПАРОЛЬ

Создать логин и пароль для входа ребенку до 14 лет может только родитель (законный представитель). Родителю нужно войти в дневник, используя данные своей учётной записи на портале Госуслуг и по порядку выполнить действия, описанные на скриншоте ниже.

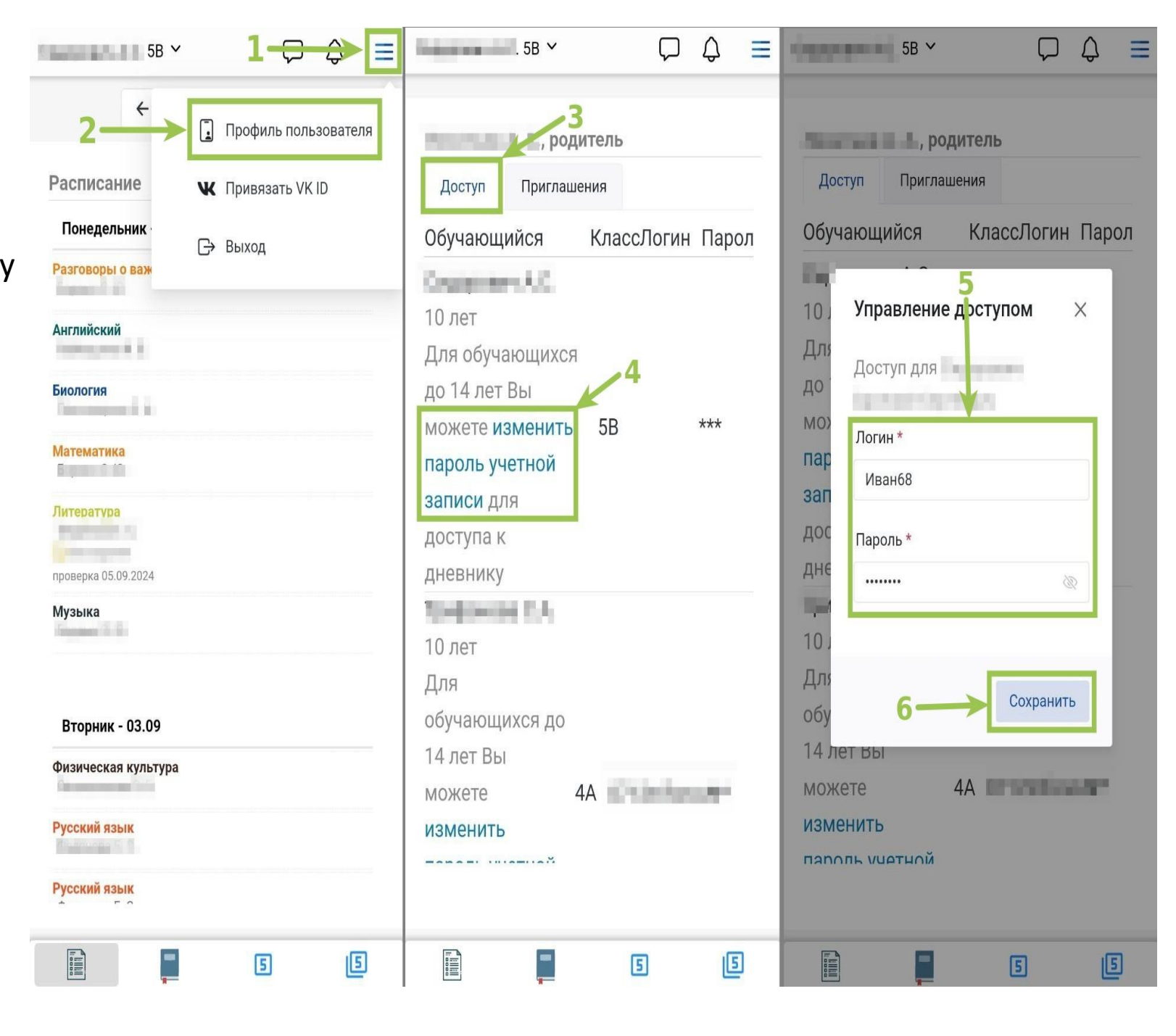

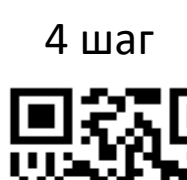

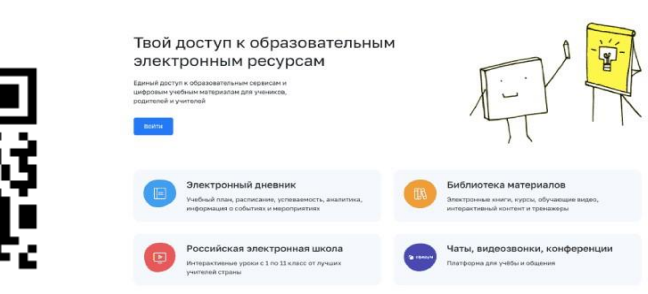

# Регистрация в ФГИС «Моя Школа». Сайт: <u>https://myschool.edu.ru/</u>

Техническая поддержка: 8-800-100-70-10 (звонок по России бесплатный) E-mail: <u>myschool@gosuslugi.ru</u>

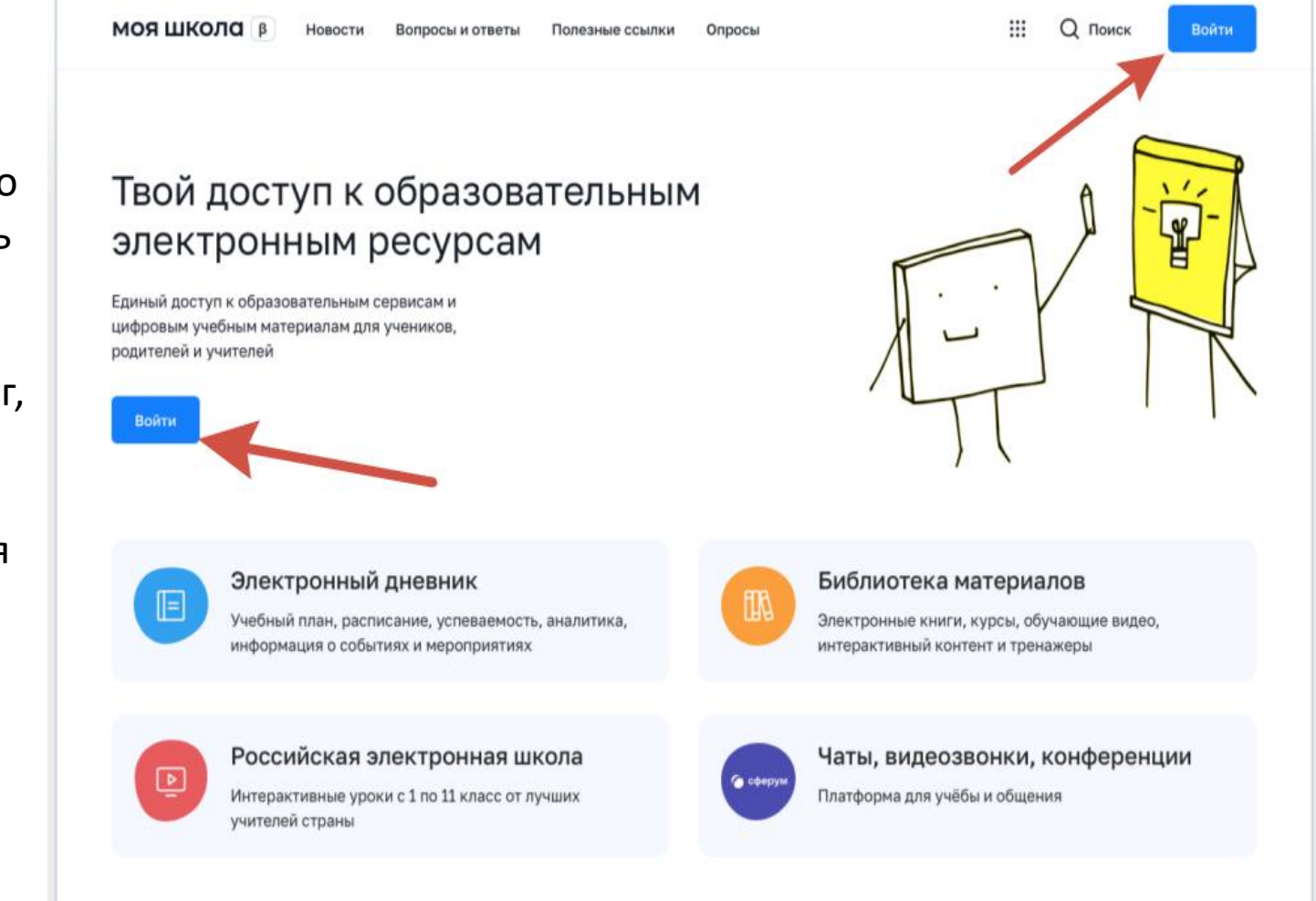

Регистрация обучающихся старше 14-ти лет Обучающийся старше 14 лет, имеющий паспорт РФ, может самостоятельно зарегистрироваться во ФГИС «Моя школа». Для этого необходимо иметь стандартную или подтвержденную учетную запись на портале Госуслуг.

Если у вас нет учетной записи на портале Госуслуг, зарегистрируйтесь и пройдите процесс подтверждения.

Для самостоятельной регистрации во ФГИС «Моя школа» необходимо произвести первичную авторизацию на портале по ссылке: <u>https://myschool.edu.ru/</u>(Рисунок 1).

Рисунок 1. Главная страница платформы ФГИС «Моя школа» до авторизации

Для авторизации нажмите кнопку «Войти». Авторизация на портале ФГИС «Моя школа» осуществляется с помощью учётной записи портала Госуслуг. Основное окно авторизации портала Госуслуг представлено на Рисунке 2. Введите логин (телефон / email / СНИЛС) и пароль от учетной записи. Нажмите на кнопку «Войти»

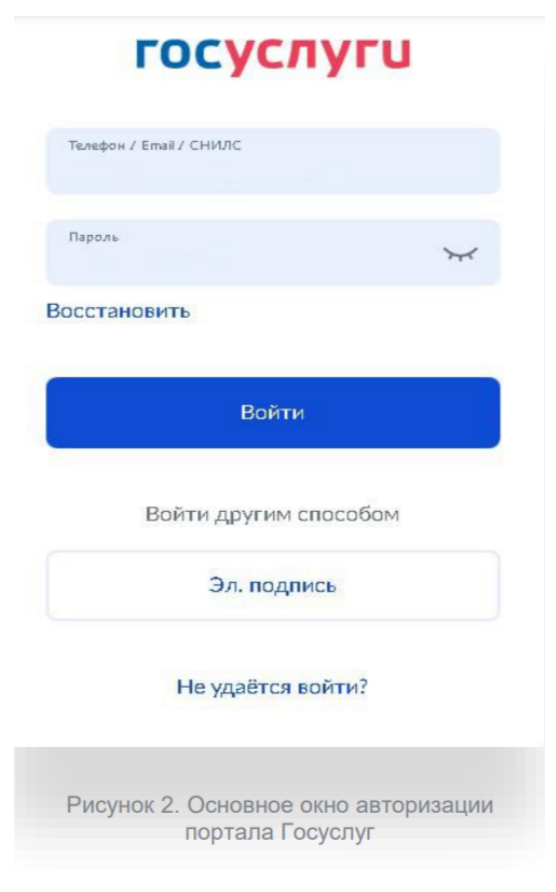

При успешной авторизации откроется страница «Предоставление прав доступа» (Рисунок 3).

|     | Моя школа                                                                                                    |
|-----|----------------------------------------------------------------------------------------------------|
|     | запрашивает следующие права:                                                                                                    |
|     |                                                                                                    |
|     |                                                                                                    |
|     | росмотр вашего СНИЛС                                                                                                    |
| 1   | росмотр номера СНИЛС ребенка (?)                                                                                                    |
| . 1 | росмотр фамилии, имени и отчества ребенка 🕜                                                                                                    |
| - 1 | Гросмотр даты рождения ребенка 🕜                                                                                                    |
| ſ   | іросмотр данных вашего свидетельства о рождении 🕜                                                                                                    |
| r   | Гросмотр данных свидетельства о рождении ребенка 🕜                                                                                                    |
|     | Іросмотр данных о вашем документе, удостоверяющем личность 🧿                                                                                                    |
| r   | Іросмотр пола ребенка 🕢                                                                                                    |
|     | Гросмотр даты вашего рождения 🧿                                                                                                    |
| r   | Iросмотр вашего адреса электронной почты 🕜                                                                                                    |
|     | Гросмотр вашего пола 🕜                                                                                                    |
|     | Іросмотр вашей фамилии, имени и отчества 💿                                                                                                    |
|     | Гросмотр номера вашего мобильного телефона 🧑                                                                                                    |
| н   | вкимая «Предоставить», вы разрешаете этой информационной системе использовать<br>жазанные данные согласно ее правипам и условиям. Вы всегда можете отозвать это<br>разрешение из своего профиля. |
|     | Отказать Предоставить                                                                                                    |
|     |                                                                                                    |

ФГИС «Моя школа» использовать указанные данные для авторизации в системе.

После предоставления разрешений откроется окно завершения регистрации. Выберете «Профиль обучающегося», поставьте галочку о согласии с условиями использования и нажмите кнопку «Зарегистрироваться» (Рисунок 4).

## Регистрация Для завершения регистрации укажите свою основную роль. Другие роли можно добавить после регистрации. Профиль законного Профиль обучающегося представителя сен с условиями использования и политикой конфиденциально Зарегистрироваться Рисунок 4. Окно завершения регистрации профиля «Законного представителя» или «Обучающегося»

После завершения регистрации произойдёт авторизация в системе и переход на главную страницу ФГИС «Моя Школа» (Рисунок 5).

| МОЯ ШКОЛО 🕖 Новости Вопросы и ответы             | Полезные ссылки Опросы                                | Q III Q Помек АК                       |
|--------------------------------------------------|-------------------------------------------------------|----------------------------------------|
| Дневник <b>&gt;</b>                              | 14-20 -                                               | 8#6.2022 🛅 🔇 🗲                         |
| Оценки >                                         | Уронов нет                                            |                                        |
| Домашние задания >                               | Домашних заданий на эту неделю нет                    |                                        |
| Материалы библиотеки →                           |                                                       |                                        |
| Урок<br>Степлень с<br>натуральным<br>показателем | Урок Урок<br>Досуу и уаленения Колеботель<br>дамжение | уры<br>Сананттран, Осеван<br>санантран |
| Sec. Management                                  | Ter Annuiceul saw                                     | Ext. Materiations                      |
| Видеоуроки РЭШ >                                 |                                                       |                                        |
| Ypox 27 Ypox 12                                  | Урок 57 Урок 11                                       | Vpor 24                                |
| Рисунок 5. Главная<br>ФГИС «Моя шко              | я страница профиля «Об<br>ола» после успешной ав      | бучающийся»<br>торизации               |

Далее необходимо отправить запрос на присоединение к образовательной организации. Для этого перейдите в «Личный кабинет» и нажмите кнопку «Изменить» (Рисунок 6).

| Личная информация |                |                  |  |   |   |
|-------------------|----------------|------------------|--|---|---|
| Моя библиотека    | Профиль        | Обучающийся 🥝    |  | A | К |
| Мои файлы         |                | Добавить профиль |  |   |   |
| Тесты             | Форма обучения | ð.               |  |   |   |
| lee la            | Класс          |                  |  |   |   |
|                   | Школа          |                  |  |   |   |
|                   | Субъект РФ     | 5                |  |   |   |
|                   | Эл. почта      |                  |  |   |   |
|                   | Телефон        |                  |  |   |   |
|                   | СНИЛС          |                  |  |   |   |

В открывшейся форме (Рисунок 7) заполните поля. Для поиска школы рекомендуем использовать полное юридическое название организации как оно указано в Едином государственном реестре юридических лиц (ЕГРЮЛ). Нажмите кнопку «Сохранить». Запрос будет направлен в образовательную организацию. После одобрения запроса Администратором ОО регистрация будет завершена

| Место обучения                 | 💿 Обучающийся в ОО  |   |  |
|--------------------------------|---------------------|---|--|
|                                | Обучающийся в семье |   |  |
| Образовательная<br>организация | выбрать             | ~ |  |
|                                | C                   | 0 |  |

Рисунок 7. Окно выбора персональной информации для отправки запроса на присоединение к ОО

Рисунок 6. Личный кабинет обучающегося ФГИС «Моя школа»

### Регистрация обучающихся младше 14-ти лет

Для авторизации во ФГИС «Моя школа» обучающемуся необходимо иметь учетную запись на портале Госуслуг. Регистрацию обучающегося младше 14 лет во ФГИС «Моя школа» и создание учетной записи ребенка на Госуслугах проводит родитель.

Перед началом регистрации обучающегося во ФГИС «Моя школа» ребенок должен быть прикреплен к личному кабинету родителя на портале Госуслуг.

Проверьте информацию о ребенке в вашем личном кабинете. Для этого авторизуйтесь на gosuslugi.ru, указав логин (телефон / email / СНИЛС) и пароль от учетной записи. Перейдите в разделе «Документы» → «Семья и дети» (Рисунок 8).

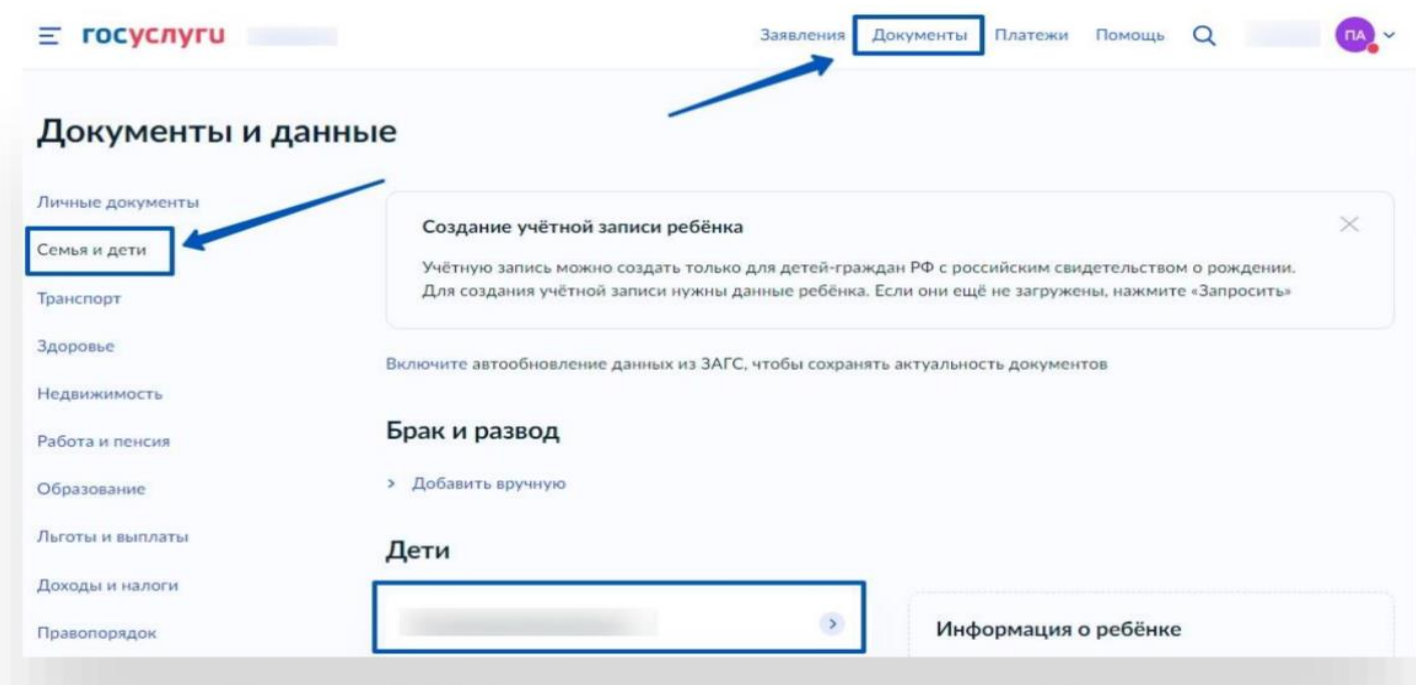

Если карточка ребенка отсутствует, добавьте ee. С инструкцией по созданию учетной записи ребенка из личного кабинета родителя на портале Госуслуг можно ознакомиться тут <u>https://www.gosuslugi.ru/help/faq/login\_child</u> /102380

Рисунок 8. Информация о детях на портале Госуслуги

Создайте для ребенка отдельную учетную запись на Госуслугах.3 Внимание! Учётную запись ребенка на Госуслугах можно создать только для детей с российским свидетельством о рождении. Для регистрации ребенка во ФГИС «Моя школа» авторизуйтесь на портале по ссылке: <u>https://myschool.edu.ru/,</u> нажав кнопку «Войти».

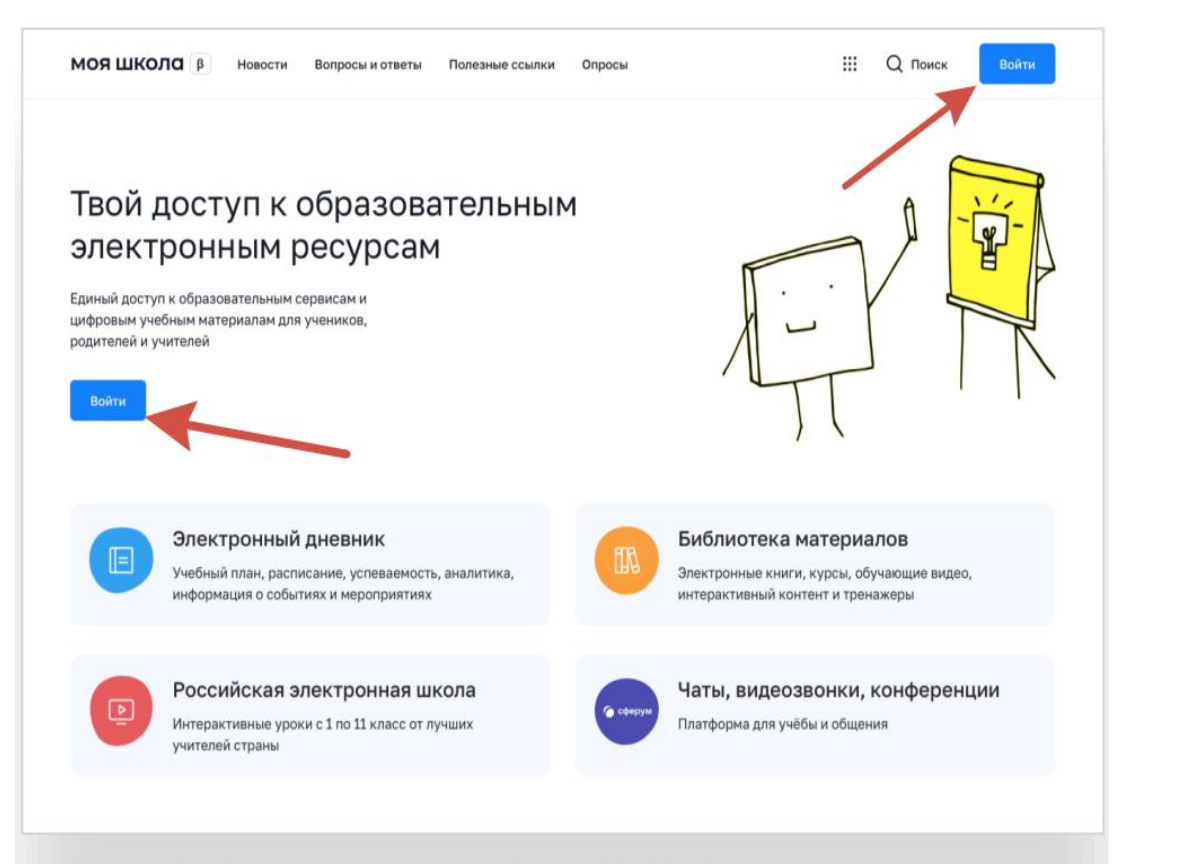

Авторизация на портале ФГИС «Моя школа» осуществляется с помощью учётной записи портала Госуслуг4. Основное окно авторизации портала Госуслуг представлено на Рисунке 10. Введите логин (телефон / email / СНИЛС) и пароль от учетной записи. Нажмите на кнопку «Войти»

| госуслуги                                                |
|----------------------------------------------------------|
| Телефон / Email / СНИЛС                                  |
| Пароль                                                   |
| Восстановить                                             |
| Войти                                                    |
| Войти другим способом                                    |
| Эл. подпись                                              |
| Не удаётся войти?                                        |
| Рисунок 2. Основное окно авторизации<br>портала Госуслуг |

Рисунок 1. Главная страница платформы ФГИС «Моя школа» до авторизации

Далее необходимо отправить запрос на регистрацию ребенка и присоединение его к образовательной организации, в которой он учится. Для этого перейдите в «Личный кабинет» и нажмите кнопку «Добавить» (Рисунок 11). В открывшейся форме (Рисунок 12) заполните поля укажите ребенка, его образовательную организацию и класс. Для поиска школы рекомендуем использовать полное юридическое название организации как оно указано в Едином государственном реестре юридических лиц (ЕГРЮЛ). Нажмите кнопку «Сохранить». Запрос будет направлен в образовательную организацию.

| 10Я ШКОЛО В Новости | Вопросы и ответы | Полезные ссылки Опросы                | Q III Q Поиск АП |
|---------------------|------------------|---------------------------------------|------------------|
| Личная информация   |                  |                                       |                  |
| Моя библиотека      | Профиль          | Законный представитель обучающегося 🧟 | АП               |
| Мои файлы           | Эл. почта        |                                       |                  |
| Тесты               | Телефон          |                                       |                  |
|                     | СНИЛС            |                                       |                  |
|                     | Дети             |                                       |                  |
|                     | Пока нет,        | добавленных ролей                     |                  |
|                     | + Добавить       |                                       |                  |
|                     |                  |                                       |                  |

| Canor             |                                              |   |
|-------------------|----------------------------------------------|---|
| ючта              |                                              |   |
| фон               |                                              |   |
| лс                |                                              |   |
|                   |                                              |   |
| и                 |                                              |   |
| Пока нет добавле  | нных ролей                                   |   |
|                   |                                              |   |
| Новая запись      |                                              | × |
| Обучающийся       | выбрать                                      | ~ |
|                   | Обучающийся в ОО                             |   |
| Место обучения    | Обучающийся в семье                          |   |
| Образовательная   | выбрать                                      | ~ |
| Kenne (unu nourne |                                              |   |
| группировка       | сначала выберите Образовательную организацию | ~ |
| обучающихся)      |                                              |   |
| Кем приходитесь   | • Родитель                                   |   |
|                   |                                              |   |

Рисунок 12. Окно выбора персональной информации для отправки запроса на присоединение к ОО

Администратору ОО поступит два запроса:

- запрос на регистрацию и прикрепление к ОО обучающегося
- запрос на прикрепление законного представителя

После одобрения запросов Администратором ОО регистрация будет завершена. Обучающийся сможет авторизоваться во ФГИС «Моя школа» по логину и паролю своей учетной записи Госуслуг. Если у вас несколько детей, отправьте запрос по каждому из них.